# Уважаемые родители (законные представители) будущих первоклассников!

## Ознакомьтесь с алгоритмом подачи заявления через

«Электронную школу 2.0».

Для подачи заявления через «Электронную школу 2.0» необходимо в браузере в адресной строке набрать «cabinet.ruobr.ru».

| Я личн | ный кабин | нет граж | дан к 🔍 Ан Л | ичный кабинет 🗾 жда 🔀 🕂                                                   |                                                                                                    | ≡ | - | ٥ | × |
|--------|-----------|----------|--------------|---------------------------------------------------------------------------|----------------------------------------------------------------------------------------------------|---|---|---|---|
| ←      | Я         | ¢        | 🔠 cabinet.r  | uobr.ru                                                                   |                                                                                                    |   | Ê | * | ± |
| +      | R         | ¢        | a cabinet.r  | иоргии<br>Вход в личный кабинет<br>д1<br>••••••••<br>Забыли пароль? Войти | Страния сосульствия<br>Регистрация сосульствии<br>В целях упрощения процедур идентификации и<br>катификации граждае и для получения<br>государственных услуг в электронном виде регистрация<br>почного кабинета для новых пользователей<br>осуществяляется на едином портале государственых услуг.<br>Верегистрироваться Войти через Госуслуги |   |   | * | ÷ |
|        |           |          | 1            | В школе не выдают логин/пароль?                                           |                                                                                                    |   |   |   |   |
|        |           |          |              |                                                                           |                                                                                                    |   |   |   |   |

#### Вам будут доступны следующие услуги

| *                                                                 | *                                                       | *                                                                            |  |
|-------------------------------------------------------------------|---------------------------------------------------------|------------------------------------------------------------------------------|--|
| ЗАПИСЬ В ДЕТСКИЕ САДЫ.                                            | ПОДАЧА ЗАЯВЛЕНИЙ В                                      | ДОПОЛНИТЕЛЬНОЕ<br>ОБРАЗОВАНИЕ                                                |  |
| ПОСТАНОВКА В ОЧЕРЕДЬ,<br>ОТСЛЕЖИВАНИЕ ДВИЖЕНИЯ В<br>ОЧЕРЕДИ И ДР. | ОНЛАЙН ПОДАЧА ЗАЯВЛЕНИЙ В<br>ШКОЛЫ КЕМЕРОВСКОЙ ОБЛАСТИ. | КРУЖКИ, СЕКЦИИ, КЛУБЫ,<br>СПОРТИВНЫЕ ШКОЛЫ. СЛЕДИТЕ<br>ЗА УСПЕХАМИ УЧАЩИХСЯ. |  |

Для подачи заявлений можно войти:

 через личный кабинет (указывается логин и пароль, который вы использовали при записи ребенка в детский сад. В случае, если вы забыли логин или пароль его можно восстановить в ДОУ, которое посещает Ваш ребенок);

| Я личный кабинет граж | ждан ж 🧑 Личный кабинет гражда × +                            | = . |
|-----------------------|---------------------------------------------------------------|-----|
| ← Я с                 | 🚈 cabinet.ruobr.ru Личный кабинет граждан Кемеровской области | E   |
| ~                     | <image/>                                                      |     |

- через Госуслуги (указывается логин и пароль, который вы использовали при регистрации на портале Госуслуг).

| <mark>Я</mark> личный | і кабине | т гражд | цан к | 🖨 Ли     | чный каб   | инет гражда >                                 | +                    |                             |                         |                                                                     |                                                                        |                                                              |                                                                               |                                                                                |                            |     | ं | - | ð | × |
|-----------------------|----------|---------|-------|----------|------------|-----------------------------------------------|----------------------|-----------------------------|-------------------------|---------------------------------------------------------------------|------------------------------------------------------------------------|--------------------------------------------------------------|-------------------------------------------------------------------------------|--------------------------------------------------------------------------------|----------------------------|-----|---|---|---|---|
| ←                     | Я        | ¢ §     | ≣ ca  | binet.ru | obr.ru     | Личн <mark>ы</mark> й кабі                    | инет гражда          | ан Кемерово                 | с <mark>ко</mark> й обл | ласти                                                               |                                                                        |                                                              |                                                                               |                                                                                |                            |     |   | Ê | * | ÷ |
| 1                     | ~        |         |       | 100      | <u>3a6</u> | Вход в ли<br>••<br>ыли пероль?<br>школе не вы | ачный ка<br>д1<br>Вс | абинет<br>жіти<br>к/пароль? |                         | Регис<br>В целях у<br>вутентиф<br>государст<br>осуществ<br>Зарегист | прощения п<br>инаеции грал<br>вабината дл<br>ляется на е<br>рироваться | ГО<br>процедур<br>ждан для<br>уг в элек<br>анно нос<br>Войти | СуСЛу<br>о идентио<br>получен<br>тронном<br>польсов<br>ортале го<br>и через П | ГЦ<br>рикации и<br>ия<br>ваде реги-<br>телей<br>сударсь<br>сударсь<br>реуслуги | а<br>астрация<br>аных услу | /r. |   |   |   |   |

| личный хабинет граждан « 👳 Авторизация 🛛 🕂      |              | ≡ _ 07 |
|-------------------------------------------------|--------------|--------|
| – Я 👌 esia.gosuslugi.ru Авторизация             |              | 🖹 *    |
| ГОСУСЛУГЦ                                       |              |        |
|                                                 |              |        |
| Доступ к серенозм<br>электронного правительства |              |        |
|                                                 |              |        |
| Вхол                                            |              |        |
| влод                                            |              |        |
|                                                 |              |        |
| Мобильный телефон или почта                     | $\backslash$ |        |
|                                                 |              |        |
| Dapera                                          |              |        |
|                                                 |              |        |
|                                                 |              |        |
| Воити                                           |              |        |
| Чужей клыпьютел                                 |              |        |
| C Change consider the                           |              |        |
| Восстановить пароль                             |              |        |
|                                                 |              |        |
|                                                 |              |        |
| Зарегистрируйтесь для новысто доступан серансам |              |        |
| Вход с помощью СНИЛС Электронных средств        |              |        |
|                                                 |              |        |

После ввода логина и пароля мы попадаем в **«Мой кабинет»**, далее переходим в раздел **«Дети»**.

| ← Я ⊂ caba | чесловили. Мой кабин                                        | en                                                                | $\frown$                                     |                                                              |                                                                                          |        | 0  |
|------------|-------------------------------------------------------------|-------------------------------------------------------------------|----------------------------------------------|--------------------------------------------------------------|------------------------------------------------------------------------------------------|--------|----|
|            | VENVEN                                                      | 050 MHE                                                           | дети                                         | NOVIA B                                                      | Иванова Ольга Из                                                                         | вановн | на |
|            | ( pergenaiation of the industries                           | i noon tamaan ini Ma                                              | in in constants to the                       | sancieles minima e cocoleinaete                              | ens chantares (                                                                          |        |    |
|            | Тродсказава на турски в труго.<br>Актуритания публикация СМ | presentates, prettabelles, 175<br>First moly official sciences, a | центан, надатлан, ро<br>1 такжа фотографии и | gartannak II teymu na marton<br>Kogenaarspecifia oo sedeanaa | ной актори бурут тублинартист неракти динартание<br>с опротовление<br>Больша на полотови | 14     |    |
|            |                                                             |                                                                   |                                              |                                                              |                                                                                          |        |    |
|            | пода                                                        | Tb                                                                | nc                                           | одать                                                        | <b>ПРОСМОТР</b>                                                                          |        |    |
|            | заявлен                                                     | INE B                                                             | BRAE                                         | ЛЕНИЕ В                                                      | электронного                                                                             |        |    |
|            | ДЕТСКИЙ                                                     | ГСАД                                                              | ш                                            | KORY                                                         | дневника                                                                                 |        |    |
|            |                                                             |                                                                   |                                              |                                                              |                                                                                          |        |    |
|            |                                                             |                                                                   |                                              |                                                              |                                                                                          |        |    |
|            |                                                             |                                                                   |                                              |                                                              |                                                                                          |        |    |
|            |                                                             |                                                                   |                                              |                                                              |                                                                                          |        |    |
|            |                                                             |                                                                   |                                              |                                                              |                                                                                          |        |    |

Если в разделе нет детей, то не обходимо начать кнопку **«Добавить ребенка»**.

| чный кабинет гра | ждан н 🔯 Информация о детяк 🖂 🕂     |  | - | 0 |  |
|------------------|-------------------------------------|--|---|---|--|
| я o              | cabinet.ruobr.ru Информация о детях |  |   | * |  |
|                  | УСЛУГИ ОБО МНЕ ДЕТИ ПОЧТА В         |  |   |   |  |
|                  |                                     |  |   |   |  |
|                  |                                     |  |   |   |  |
|                  |                                     |  |   |   |  |
|                  |                                     |  |   |   |  |
|                  |                                     |  |   |   |  |
|                  |                                     |  |   |   |  |
|                  |                                     |  |   |   |  |
|                  |                                     |  |   |   |  |
|                  |                                     |  |   |   |  |
|                  |                                     |  |   |   |  |
|                  |                                     |  |   |   |  |
|                  |                                     |  |   |   |  |
|                  |                                     |  |   |   |  |
|                  |                                     |  |   |   |  |
|                  |                                     |  |   |   |  |
|                  |                                     |  |   |   |  |
|                  |                                     |  |   |   |  |
|                  |                                     |  |   |   |  |
|                  |                                     |  |   |   |  |
|                  |                                     |  |   |   |  |
|                  |                                     |  |   |   |  |

MUPUT - TE/L 8(3842)45-25-48, 8(3842)45-21-90

# Заполняем все данные на ребенка и сохраняем.

| личный кабинет граждан ( С) Новый ребёнок             | * +                              |              | 1 | - | . 0 | 4 |
|-------------------------------------------------------|----------------------------------|--------------|---|---|-----|---|
| <ul> <li>Я с cabinet.ruobr.ru Новый ребёнс</li> </ul> | к                                |              |   | 1 | *   |   |
| услуги с                                              | БО МНЕ ДЕТИ                      | ПОЧТА В      |   |   |     |   |
|                                                       |                                  |              |   |   |     |   |
| Общая                                                 | информация                       |              |   |   |     |   |
| Кем вы приходитесь ребёнку 🕁                          |                                  | •            |   |   |     |   |
| Фамилия 🛧                                             |                                  |              |   |   |     |   |
| Имя 🖈                                                 |                                  |              |   |   |     |   |
| Отчество                                              |                                  |              |   |   |     |   |
| Дата рождения 🗙                                       |                                  |              |   |   |     |   |
| Место рождения                                        |                                  |              |   |   |     |   |
|                                                       | Пример: "Кемерово, Кемеровская о | 5п., Россия" |   |   |     |   |
| ∏on 🛠                                                 | 1.000.000000L                    | •            |   |   |     |   |
| Гражданство 🖈                                         | РОССИЯ                           | •            |   |   |     |   |
| Адрес г                                               | ро <mark>живания</mark>          |              |   |   |     |   |
| Регион 🖈                                              | Кемеровская обл                  |              |   |   |     |   |
| Территория 🚖                                          |                                  |              |   |   |     |   |

Переходим в раздел «Услуги» – «Школа».

| У департамента образования и науки Кемеровской о<br>Предлагаем вступить в группу ученикам, учителям, с | бласти появилась официальная группа в социально<br>тудентам, педагогам, родителям. В группе на посто | й сети «Вконтакте»<br>янной основе будут публиковаться новости департамента |  |
|----------------------------------------------------------------------------------------------------|----------------------------------------------------------------------------------------------------|-----------------------------------------------------------------------------|--|
| и актуальные публикации СМИ на тему образования<br>Группу можно найти по ссылке vk.com/club134906282   | а также фотографии и видеоматериалы со значим                                                        | ых мероприятий.<br>Больше не показывать                                     |  |
| подать                                                                                                 | ПОДАТЬ                                                                                               | ПРОСМОТР                                                                    |  |
| ЗАЯВЛЕНИЕ В<br>ДЕТСКИЙ САД                                                                             | ШКОЛУ                                                                                                | дневника                                                                    |  |
|                                                                                                    |                                                                                                    |                                                                             |  |

### Подать заявление.

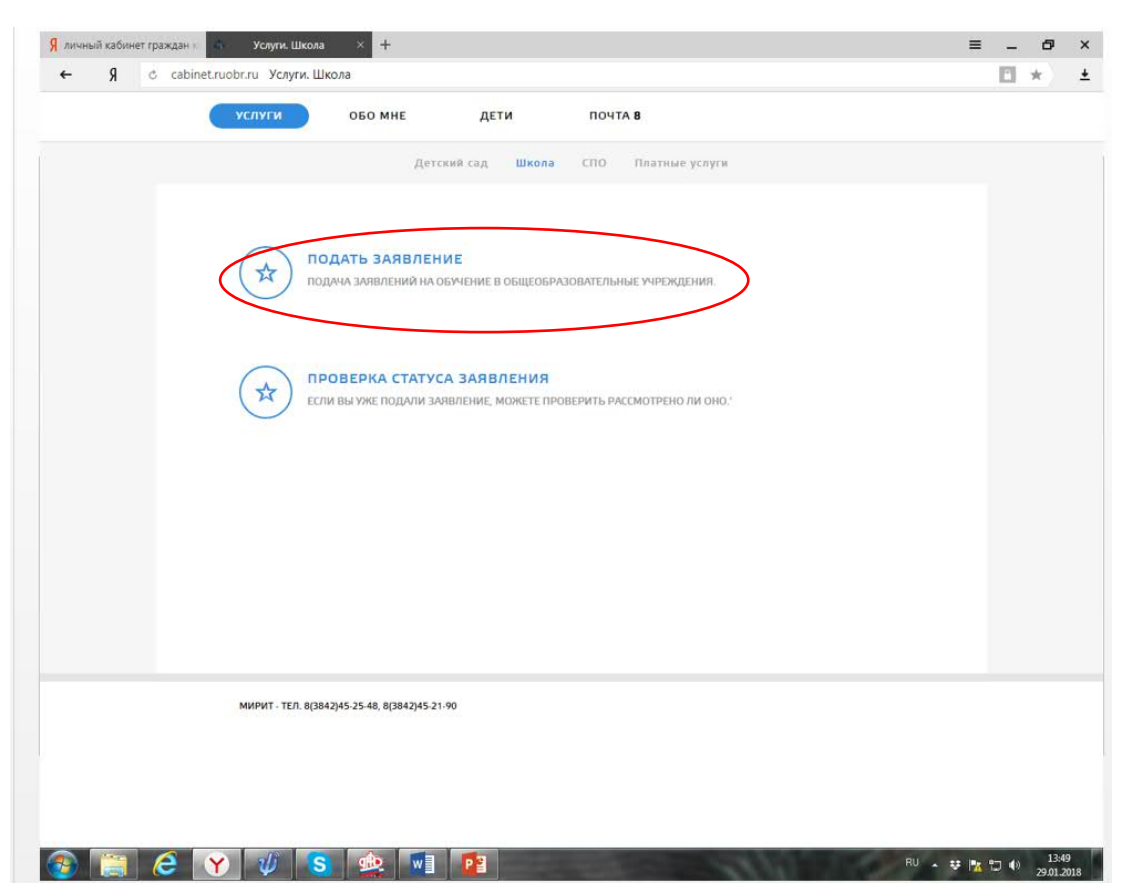

В этом разделе мы будем прикреплять необходимые документы для записи в школу **«Предоставить документ»**.

|       | дан к 🌯 Информация     | о детях 🛛 🕂 🕂               |                    |                |   | ≡ | - 0 | 1 |
|-------|------------------------|-----------------------------|--------------------|----------------|---|---|-----|---|
| ≎ R → | cabinet.ruobr.ru Инфор | эмация о детях              |                    |                |   |   | *   |   |
|       | услуги                 | ОБО МНЕ                     | дети               | ПОЧТА <b>8</b> |   |   |     |   |
|       |                        |                             |                    |                |   |   |     |   |
|       |                        |                             |                    |                |   |   |     |   |
|       |                        |                             |                    |                |   |   |     |   |
|       | Иванов                 | Иван Иванович               |                    |                |   |   |     |   |
|       | Добавлены н            | е все обязательные д        | сументы предостави | ть документ    | > |   |     |   |
|       |                        |                             |                    |                | - |   |     |   |
|       |                        |                             |                    |                |   |   |     |   |
|       |                        |                             |                    |                |   |   |     |   |
|       |                        |                             |                    |                |   |   |     |   |
|       |                        |                             |                    |                |   |   |     |   |
|       |                        |                             |                    |                |   |   |     |   |
|       |                        |                             |                    |                |   |   |     |   |
|       |                        |                             |                    |                |   |   |     |   |
|       |                        |                             |                    |                |   |   |     |   |
|       |                        |                             |                    |                |   |   |     |   |
|       |                        |                             |                    |                |   |   |     |   |
|       |                        |                             |                    |                |   |   |     |   |
|       |                        |                             |                    |                |   |   |     |   |
|       | МИРИТ - ТЕО            | 8/3842)45.25.48 8/3842)46.  | 21.90              |                |   |   |     |   |
|       |                        | 0(2012)43-23-40, 0(2042)43- |                    |                |   |   |     |   |
|       |                        |                             |                    |                |   |   |     |   |
|       |                        |                             |                    |                |   |   |     |   |
|       |                        |                             |                    |                |   |   |     |   |

Из списка документов выбираем нужные (свидетельство о рождении, справка по месту жительству или свидетельство о регистрации по месту жительства).

| . Я | cabinet.ruobr.ru Документы     |                                                                                                 | Ľ , | <u>e</u> |
|-----|--------------------------------|-------------------------------------------------------------------------------------------------|-----|----------|
|     | Личнал инфо                    | эрмация Приложения <b>Документы</b> Мойжошелек                                                  |     |          |
|     | Описание д                     | окумента                                                                                        |     |          |
|     | Ребенок 🛨                      | Иванов Иван Иванович 🔹                                                                          |     |          |
|     | Тип документа 🛧                | свидетельство о рождении 🔹                                                                      |     |          |
|     | Серия свидетельства о рождении | свидетельство о рождении<br>паспорт гражданина РФ<br>документ нерезидента<br>льготный документ  |     |          |
|     | Номер 🗙                        | медицинская справка<br>справка по месту жительства<br>справка ПМПК                              |     |          |
|     | Дата выдачи документа          | другой<br>свидетельство о рождении не РФ<br>полис<br>загран паспоот                             |     |          |
|     | Место выдачи                   | ИНН<br>СНИЛС<br>свидетельство о регистрации по месту жительства (Ф №8)                          |     |          |
|     | Документ 🗙                     | Временное удостоверение<br>справка офтальмолога<br>свидетельство о временной регистрации (Ф №3) |     |          |
|     | Комментарий                    |                                                                                                 |     |          |
|     |                                |                                                                                                 |     |          |
|     |                                |                                                                                                 |     |          |

После загрузки всех документов необходимо проверить заполнения раздела «Обо мне» – «Личная информация» - все поля должны быть заполнены.

Теперь можете подать заявление в школу в разделе «Услуги» - «Школа».